# 重建Cisco IPCC Express伺服器後無法登入到 Cisco IPCC Express

### 目錄

### <u>簡介</u>

本文說明重建Cisco IPCC Express伺服器後Cisco IP Contact Center(IPCC)代理無法登入到Cisco IPCC Express的一個原因。

## <u>開始之前</u>

#### <u>慣例</u>

如需文件慣例的詳細資訊,請參閱思科技術提示慣例。

<u>必要條件</u>

本文檔的讀者應瞭解以下內容:

- Cisco CallManager
- Cisco IPCC Express

#### <u>採用元件</u>

本檔案中的資訊是根據以下軟體和硬體版本。

- Cisco CallManager 3.2.x
- Cisco IPCC Express 3.x

本文中的資訊是根據特定實驗室環境內的裝置所建立。文中使用到的所有裝置皆從已清除(預設))的組態來啟動。如果您在即時網路中工作,請確保在使用任何命令之前瞭解其潛在影響。

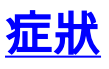

重建Cisco IPCC Express伺服器後,具有**Administrator**屬性的代理無法進行身份驗證。當嘗試登入 到IPCC Express伺服器時,代理收到此錯<u>誤消息</u>。

CISCO SYSTEMS

#### 圖1:驗證失敗

Customer Response Applications Administration For Cisco IP Telephony Solutions

### Unauthorized

Please try again. You failed to authenticate yourself while requesting a document that requires authentication. Please use the browsers back button to go back to the login page.

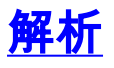

重建Cisco IPCC Express伺服器時,具有Administrator屬性的代理會丟失。必須分配代理管**理員**屬 性。步驟如下:

- 1. 將C:\WINNT\system32\ccn中的ccndir.ini重新命名為ccndir.ini.old。註:C:表示安裝Cisco IPCC Express的驅動器。
- 2. 選擇開始 > 程式 > Cisco CRA Administrator > Application Administrator。出現圖2. 圖2:客戶 響應應用程式管理 — 身份驗證

| Customer Response Applications Administration<br>For Cisco IP Telephony Solutions |                                   |               | Cisco Systems |
|-----------------------------------------------------------------------------------|-----------------------------------|---------------|---------------|
|                                                                                   | Authenticati                      |               |               |
|                                                                                   | User Identification*<br>Password* | Administrator |               |
|                                                                                   |                                   | Log On Cancel | -             |
|                                                                                   | * indicates required item         |               |               |

3. 輸入預設使用者標識、管理員和預設密碼ciscocisco。出現圖3. 圖3:客戶響應應用程式管理

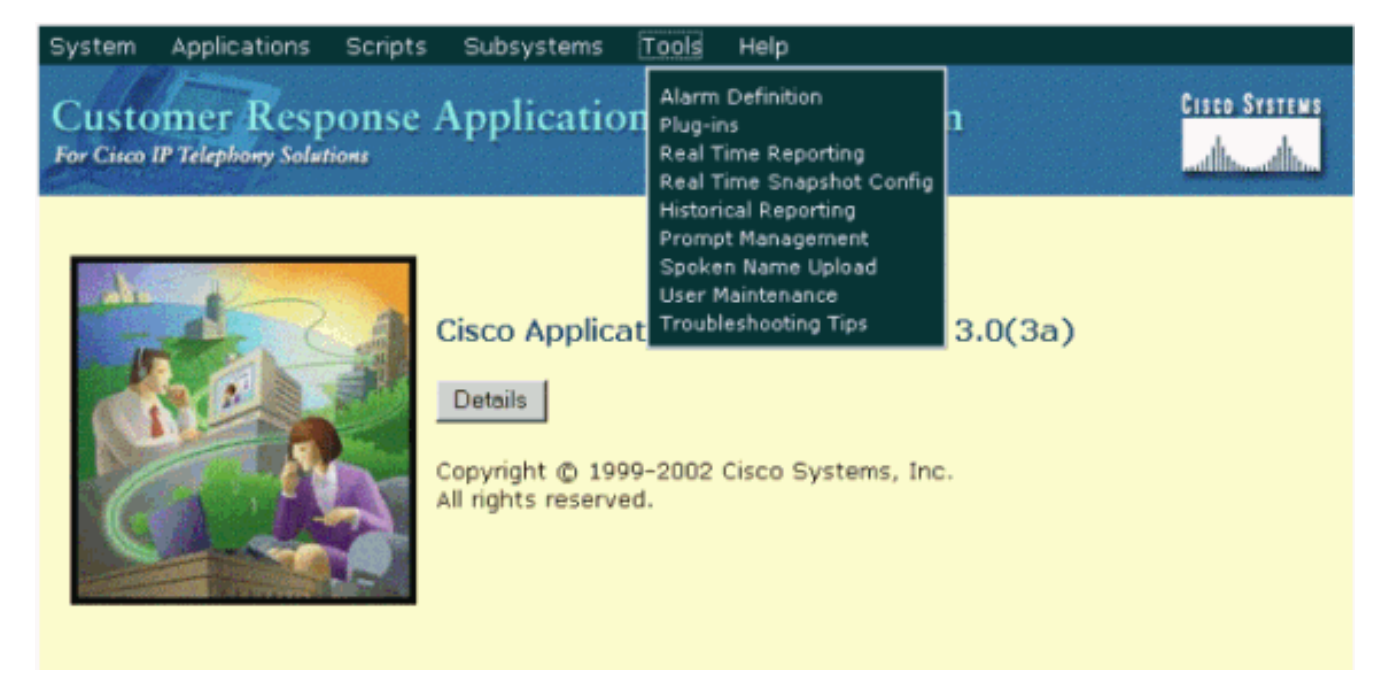

- 4. 按一下「Tools」。
- 5. 在下拉框中選擇User Maintenance。出現圖4。圖4:客戶響應應用程式管理 使用者維護

| System Applications Scripts Su     | nlications Administration                     | Cisco Systems |
|------------------------------------|-----------------------------------------------|---------------|
| For Cisco IP Telephony Solutions   | preations Administration                      | <mark></mark> |
| <b>User Maintenance</b>            |                                               |               |
| Please add or remove the Administr | ators or Supervisors from the following list: |               |
| CRA Administrator / Supervisor*    | CMUsers                                       |               |
|                                    | 6007<br>agent1                                |               |
|                                    | CRSJtapi<br>dwightb                           |               |
|                                    | PGUser<br>RMJtapi                             |               |
|                                    | TAPS                                          |               |
| 1                                  |                                               |               |
| Group Administrator -              |                                               |               |

- 6. 在CMUsers清單框中,選擇一個可用的Cisco CallManager使用者。
- 7. 按一下右箭頭將該使用者移動到CRA管理員/主管清單框中。將使用者標識為管理員的標籤現 在位於使用者名稱之後,如圖5所示。圖5:客戶響應應用程式管理 — 使用者維護

| System Applications Scripts Subsystems Tools Help                                 |               |
|-----------------------------------------------------------------------------------|---------------|
| Customer Response Applications Administration<br>For Cisco IP Telephony Solutions | Cisco Systems |
| User Maintenance                                                                  |               |
| Please add or remove the Administrators or Supervisors from the following list:   |               |
| CRA Administrator / Supervisor* CMUsers                                           |               |
| CRSAdmin(Administrator)                                                           |               |
| Group Supervisor                                                                  |               |
| * indicates required item                                                         |               |
| Update Cancel                                                                     |               |

8. 按一下**Update**以完成使用者維護過程並初始化配置和儲存庫配置檔案。

完成上述過程後,具有**Administrator**屬性的座席能夠成功登入到Cisco IPCC Express伺服器。

# 相關資訊

• 技術支援 - Cisco Systems